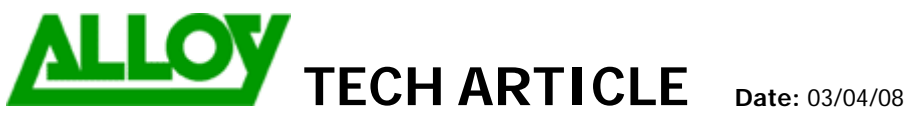

| Topic / Issue: | Configuring ISDN Settings on Quadro PBX |
|----------------|-----------------------------------------|
| Written By:    | Chris Pulsford                          |

This document describes the configuration of the ISDN settings for Quadro PBX with ISDN interfaces and inbound ISDN call routing.

To configure ISDN Trunk(s) go to Telephony > ISDN Settings to view the ISDN Trunks.

| Main                                                                                      | System         | Users | Telephony     | Internet Uplink | Network      |          |        |  |  |  |            |  |
|-------------------------------------------------------------------------------------------|----------------|-------|---------------|-----------------|--------------|----------|--------|--|--|--|------------|--|
| ISDN Trunk Settings                                                                       |                |       |               |                 |              |          |        |  |  |  |            |  |
| Start Stop Restart Copy to Trunk(s) Restore Default Settings Select all Inverse Selection |                |       |               |                 |              |          |        |  |  |  |            |  |
|                                                                                           | <u>Trunks</u>  |       | Interface Typ | <u>e</u>        | Connection T | Vpe      |        |  |  |  | Stats      |  |
|                                                                                           | <u>Trunk 1</u> |       | User          |                 | PTMP (Point  | To Multi | Point) |  |  |  | ISDN Stats |  |
|                                                                                           | <u>Trunk 2</u> |       | User          |                 | PTMP (Point  | To Multi | Point) |  |  |  | ISDN Stats |  |
|                                                                                           | Trunk 3        |       | User          |                 | PTMP (Point  | To Multi | Point) |  |  |  | ISDN Stats |  |
| Back                                                                                      |                |       |               |                 |              |          |        |  |  |  |            |  |

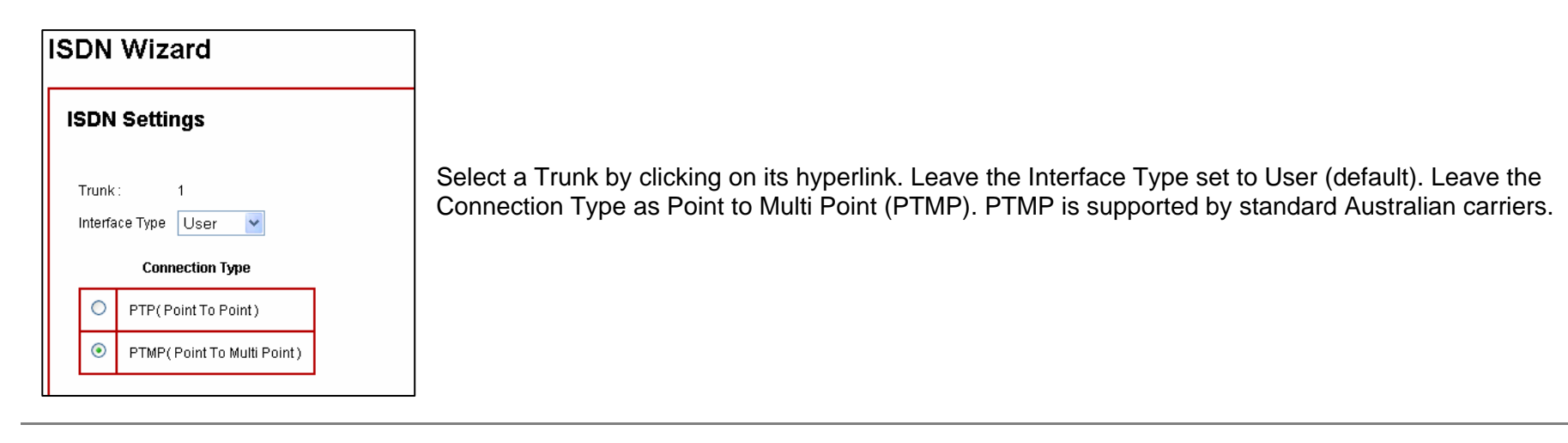

| 136                |              | rizaru                  |  |               |  |  |  |  |  |
|--------------------|--------------|-------------------------|--|---------------|--|--|--|--|--|
| ISDN PTMP Settings |              |                         |  |               |  |  |  |  |  |
|                    | Trunk<br>Ser | : 1<br><b>vice Type</b> |  | <u>(</u><br>( |  |  |  |  |  |
|                    | 0            | MSN                     |  |               |  |  |  |  |  |
|                    | ۲            | No MSN                  |  |               |  |  |  |  |  |

ICON Mizard

If you want the Quadro to route the incoming call to a specific destination based on the dialed number, there are 2 options for configuration. Both options are covered in this document.

**Option 1: No MSN** (Multiple Subscriber Number) - By selecting No MSN you will need to configure the Call Routing Table (CRT) to route inbound calls to different destinations based on the number that the caller dialed (see CRT configuration below). This option gives the maximum flexibility for inbound call routing.

| Main | System    | Users       | Telephony     | Internet Uplink       | Network    |
|------|-----------|-------------|---------------|-----------------------|------------|
|      |           |             |               |                       |            |
| SD   | N Wi:     | zard        |               |                       |            |
|      |           |             |               |                       |            |
| Ro   | uting S   | Setting     | S             |                       |            |
|      | -         | -           |               |                       |            |
| Tru  | unk:      |             | 1             |                       |            |
| Ro   | ute Incom | ing Call to | Routing with  | h inbound destination | n number 🔽 |
| _    | _         |             |               |                       |            |
|      | Use Defa  | ult outgoir | ng Caller ID  |                       |            |
|      | Defaul    | t outgoing  | Caller ID 956 | 612300                |            |
|      |           |             |               |                       |            |
|      | -         |             |               |                       |            |

Route incoming calls to 'Routing with inbound destination number'. This will allow use of multiple Direct Inward Dial (DID) numbers.

If all inbound calls go to the same destination e.g. receptionist or IVR menu, you can select the extension number from the 'Route Incoming Call to' drop-down box. <u>This will not require any configuration of the CRT</u>.

Enable Advanced Settings.

If 'Use Default Outgoing Caller ID' is enabled then the Default outgoing MSN setting takes priority over any other "Modify Caller ID" setting in call routing configuration.

### When "Use Default outgoing MSN" is enabled: A blank entry = Hide Caller ID. A valid number for this ISDN service = number as entered An invalid number entry = Default MSN number as configured at the exchange.

## When "Use Default outgoing MSN" is NOT enabled:

Caller ID can be controlled via the "Modify Caller ID" parameter on outbound call route entries.

Selecting Advanced Settings will allow changes to be made to the Layer 2 & Layer 3 settings.

| ISDN Wizard                             |              |                   |                                |                                                 |
|-----------------------------------------|--------------|-------------------|--------------------------------|-------------------------------------------------|
| L2 & L3 Settings                        |              |                   |                                |                                                 |
| Trunk: 1                                |              |                   |                                |                                                 |
| Excessive Ack. Delay T200               | 4000 (5      | 5009999 ) msec.   | Switch Type                    | basic_net3                                      |
| Idle Timer T203                         | 12000 (1     | 00099999) msec.   | Channel Selection              | preferred 💌                                     |
| T302 Timer                              | 4000 (0      | )15000 ) msec.    | Bearer Establishment Procedure | on progress indication with in-band information |
| T309 Timer                              | 0 (0         | )90000 ) msec.    | Called Party Type of Number    | Unknown                                         |
| T310 Timer                              | 60000 (1     | 000120000 ) msec. | Calling Party Type of Number   | Unknown                                         |
| Alert Guard Timeout                     | 150 (0       | )500 ) msec.      | Called Party Numbering Plan    | ISDN/telephony numbering plan                   |
| Coding Type                             | a-law 🚩      |                   | Calling Party Numbering Plan   | ISDN/telephony numbering plan                   |
| Passive Mode                            |              |                   | Incoming Called Digits Size    | 0 (0255)                                        |
| Enable TEI Remove Procedure             |              |                   | Generate Progress Tone to IP   |                                                 |
|                                         |              |                   | Generate Progress Tone to PST  | IN/PBX                                          |
|                                         |              |                   | Enable CLIR Service            | X                                               |
| If Passive mode is not enabled then you | u may see th |                   | Alternative Disconnection Mode |                                                 |
| link toggle between up and down in the  | e event log. |                   | 🗹 B1 Channel                   |                                                 |
| But during a call the ISDN will be OK   |              |                   | 🗹 B2 Channel                   |                                                 |
| Advise Dession Meda                     |              |                   |                                |                                                 |
| Advise Passive Mode.                    |              |                   | Cancel                         | Help                                            |
|                                         |              |                   |                                |                                                 |

- Set switch type to basic\_net3
- Alternative Disconnection Mode may be disabled to allow faster detection of remote PSTN hang up.

| Main        | System Us                                                                                 | ers Telephony  | Internet Uplink | Network       |                 |  |  |            |  |  |  |  |
|-------------|-------------------------------------------------------------------------------------------|----------------|-----------------|---------------|-----------------|--|--|------------|--|--|--|--|
|             |                                                                                           |                |                 |               |                 |  |  |            |  |  |  |  |
| ISE         | ISDN Trunk Settings                                                                       |                |                 |               |                 |  |  |            |  |  |  |  |
| <u>Star</u> | Start Stop Restart Copy to Trunk(s) Restore Default Settings Select all Inverse Selection |                |                 |               |                 |  |  |            |  |  |  |  |
|             | <u>Trunks</u>                                                                             | Interface Type |                 | Connection T  | <u>vpe</u>      |  |  | Stats      |  |  |  |  |
|             | Trunk 1                                                                                   | User           |                 | PTMP (Point 1 | 'o Multi Point) |  |  | ISDN Stats |  |  |  |  |
|             | Trunk 2                                                                                   | User           |                 | PTMP (Point 1 | o Multi Point)  |  |  | ISDN Stats |  |  |  |  |
|             | Trunk 3                                                                                   | User           |                 | PTMP (Point 1 | o Multi Point)  |  |  | ISDN Stats |  |  |  |  |
| E           | Back 🛛                                                                                    |                |                 |               |                 |  |  | $\smile$   |  |  |  |  |

Select the ISDN stats Hyperlink on the right to verify ISDN connection

- -
- -
- Link should report as **Up** Frame Synch should be **Yes** ISDN BRI Layer 2 should be **Established** -

| ISDN Status - T  | runk           | : 1     |            |         |      |                  |      |  |  |
|------------------|----------------|---------|------------|---------|------|------------------|------|--|--|
|                  | Link           | Fram    | e Synch.   |         |      |                  |      |  |  |
|                  | Up             | Yes     |            |         |      |                  |      |  |  |
|                  |                |         |            |         |      |                  |      |  |  |
|                  | HDLC Receive : |         |            | 10190   | HDI  | _C Transmit :    | 9548 |  |  |
|                  | HDLC           | CRCI    | Error :    | 408     | нםι  | _C Octet Count : | 486  |  |  |
|                  | HDLC           | : Packe | et Abort : | 55393   |      |                  |      |  |  |
| ISDN BRI Layer 2 |                |         |            |         |      |                  |      |  |  |
|                  | TEIV           | 'alue:  | 69         |         |      |                  |      |  |  |
|                  | L2 St          | tate:   | MultiFra   | meEstab | lish |                  |      |  |  |

# CRT configuration (for Option 1: No MSN)

| Main System Users Telephony | y Internet Uplink |                                                                                                    |
|-----------------------------|-------------------|----------------------------------------------------------------------------------------------------|
| Call Routing Wizard         | d                 |                                                                                                    |
| Routing Call Type - Add     | d Entry           | Open the CRT and click on <u>Add</u> to add an entry. Set the pattern as the DID phone number. Depending on the ISDN provider Area Code may be required (typically not required).              |
| Pattern:                    | 95612345 (        | If the extension number corresponds with the last *2 digits of the DID (e.g. phone number 95612345 will be routed to extension 45) discard 6 symbols and set the Call Type as PBX. Click Next. |
| Prefix:                     |                   | Alternatively, if the extension number does not correspond with the last 2 digits of the DID or a phone number                                                                                 |
| Call Type:                  | PBX 💌             | 95612386 will be routed to extension 46) discard all symbols (8) and prefix with the destination extension number (45).                                                                        |
| Metric: 1                   | 10                | * This assumes the Quadro is using a 2-digit extension numbering scheme.                                                                                                    |
| Description:                | ext 45 DID        |                                                                                                    |

| Ma | Main System Users Telephony Internet Uplink Network |                         |                   |                                        |                               |                |                         |                                  |                     |    |           |        |                |
|----|-----------------------------------------------------|-------------------------|-------------------|----------------------------------------|-------------------------------|----------------|-------------------------|----------------------------------|---------------------|----|-----------|--------|----------------|
| Ca | all I                                               | Routir                  | na Tab            | ble                                    |                               |                |                         |                                  |                     |    |           |        |                |
|    |                                                     |                         |                   |                                        |                               |                |                         |                                  |                     |    |           |        |                |
| En | able                                                | <u>Disable</u> <u>A</u> | <u>ad Edit Du</u> | <br>plicate <u>Delete</u> <u>Selec</u> | t all Inverse Selection       | Move Up        | Move Down M             | love To                          |                     |    |           |        |                |
|    | ID                                                  | State                   | Pattern           | Pattern<br>Modification                | Call Settings                 | Fail<br>Reason | Local<br>Authentication | Inbound Pattern/<br>Modification | Inbound<br>Settings | DT | UES / URP | Metric | Description    |
|    | 1                                                   | Enabled                 | 000               |                                        | ISDN<br>trunk: Any Port(User) | None           | No                      | *                                | РВХ                 |    |           | 10     | Emergency Call |
|    | 2                                                   | Enabled                 | 9?*               | NDS: 1                                 | ISDN<br>trunk: Any Port(User) | Any            | No                      | *                                | PBX                 |    |           | 10     | Make PSTN Call |
|    | 3                                                   | Enabled                 | 95612345          | NDS: 6                                 | PBX                           | None           | No                      |                                  |                     |    |           | 10     | ext 45 DID     |
|    | 4                                                   | Enabled                 | 95611286          | NDS: 8<br>Prefix: 46                   | РВХ                           | None           | No                      |                                  |                     |    |           | 10     | ext 46 DID     |

### **Option 2: MSN**

If you want to route inbound calls to different destinations based on the MSN number that the caller dialed, you can use the MSN table to do that. You can also use this option to route DID numbers.

This will give the same result as Option 1 but requires less configuration as you do not need to add entries to the CRT.

However you are limited in the MSN table to 16 entries per ISDN trunk. As MSN numbers are bound to an ISDN service, you would have to duplicate the MSN table across all ISDN Trunks when using this to configure DID numbers if you need the DID's to be available across multiple ISDN services connected to the PBX.

In that scenario there is a limitation of 16 DID's that can be configured on a single PBX. If you want to use more than 16 DID's use option 1.

| Main | System   | Users   | Telephony | Internet Uplink       | Network |  |  |  |  |  |  |  |
|------|----------|---------|-----------|-----------------------|---------|--|--|--|--|--|--|--|
|      |          |         |           |                       |         |  |  |  |  |  |  |  |
|      |          |         |           |                       |         |  |  |  |  |  |  |  |
| 150  | N WIZ    | zard    |           |                       |         |  |  |  |  |  |  |  |
|      |          |         |           |                       |         |  |  |  |  |  |  |  |
| Ro   | utina S  | ettina  | s         |                       |         |  |  |  |  |  |  |  |
|      |          | 3       | -         |                       |         |  |  |  |  |  |  |  |
|      |          |         |           |                       |         |  |  |  |  |  |  |  |
| Tru  | unk: 1   |         |           |                       |         |  |  |  |  |  |  |  |
|      | MSN Nun  | nber(s) |           | Route Incoming Call t | n       |  |  |  |  |  |  |  |
|      |          |         |           | Toke hours and        |         |  |  |  |  |  |  |  |
| 59   | 35612346 |         | 45        |                       | *       |  |  |  |  |  |  |  |
| 96   | 5612386  |         | 46        |                       | *       |  |  |  |  |  |  |  |
|      |          |         |           |                       |         |  |  |  |  |  |  |  |

<u>NOTE</u>: Advanced Settings (L2 & L3) and Default Outgoing Caller ID Settings are the same for both options. For Option 2 (MSN) these settings are on the MSN Table page.

#### Summary:

(If required) Covers Configuration of ISDN Trunks on Quadro PBX with ISDN interfaces and routing of inbound calls.